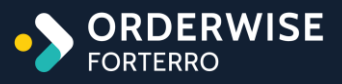

# OW Release Notes Q4 2023 Release

. . . . .

. . . . . . .

V23.12 December, 2023

#### **Table of Contents**

| Accounts                                          | 4    |
|---------------------------------------------------|------|
| Payment Lists                                     | 4    |
| Android                                           | 4    |
| Single Signature for Multiple Deliveries          | 4    |
| Courier Integration                               | 4    |
| DPD Netherlands API – Amendment                   | 4    |
| Royal Mail Click and Drop – Amendment             | 5    |
| FedEx - Web Service – Amendment                   | 5    |
| Amazon Merchant Fulfillment SP-API – Amendment    | 5    |
| eCommerce                                         | 6    |
| Export Country Code in Customer Web Shop Export   | 6    |
| Manufacturing                                     | 6    |
| View Discontinued Status                          | 6    |
| Output Works Order Listings from Planner          | 6    |
| Store EPOS                                        | 7    |
| Show Customer Details in Parked Orders Screen     | 7    |
| Restrict Amending of Lines                        | 7    |
| Hide Pay Button                                   | 7    |
| Hide Customer Credit Details                      | 8    |
| Purchasing                                        | 8    |
| Supplier Special Costs Set by Date                | 8    |
| Rebate Overview                                   | 8    |
| Supplier Foreign Payment Fields                   | 8    |
| Sales                                             | 9    |
| Sales Order Cancellation Reasons                  | 9    |
| Stock                                             | 9    |
| Third Party Logistics Stock Take Filter           | 9    |
| Ignore Quarantined Stock and Specific Bins in TTR | . 10 |
| System                                            | .10  |
| Loyalty Scheme Points Import                      | . 10 |
| Rebate Agreement Type – Goods In                  | . 10 |
|                                                   | 2    |

| Rebate Agreements Import                                | . 11 |
|---------------------------------------------------------|------|
| Help Guide Pages                                        | .12  |
| The following pages have been added for this release:   | . 12 |
| The following pages have been updated for this release: | . 13 |

#### Accounts

#### **Payment Lists**

| 64109                                                                                      |
|--------------------------------------------------------------------------------------------|
| Accounts   Purchasing   Payment Lists                                                      |
| Accounts   Purchasing   Purchase Invoices Due   [Add To List/Remove From List]             |
| User Group Settings   Accounts   Purchasing   Payments [tab]                               |
| Purchase Invoice Payment Lists                                                             |
| Approve Payment Lists                                                                      |
| Lock Payment Lists                                                                         |
| Enhancement                                                                                |
| Yes (Accounts)                                                                             |
| Payment lists allow purchase invoices waiting to be paid to be grouped for approval so     |
| they can be paid together. Transactions linked to a payment list will be unable to be paid |
| by other means, such as from the Supplier Payment form.                                    |
|                                                                                            |

### Android

#### **Single Signature for Multiple Deliveries**

| OrderWise Ref:    | 64303                                                                                        |
|-------------------|----------------------------------------------------------------------------------------------|
| Menu Option:      | Despatch   Delivery History   [Request Signature]                                            |
|                   | System Settings   Despatch   General                                                         |
|                   | <ul> <li>Customer can sign once for multiple deliveries</li> </ul>                           |
| Status:           | Enhancement                                                                                  |
| Licensed Feature: | Yes (Signature Devices)                                                                      |
| Detail:           | With the above setting enabled, selecting multiple deliveries for the same customer in       |
|                   | the Delivery History grid will allow them all to be signed for with a single signature using |
|                   | the 'Request Signature' button.                                                              |

### **Courier Integration**

#### **DPD Netherlands API – Amendment**

| OrderWise Ref:    | 64220                                                                                       |
|-------------------|---------------------------------------------------------------------------------------------|
| Menu Option:      | N/A                                                                                         |
| Status:           | Enhancement                                                                                 |
| Licensed Feature: | Yes (Courier - DPD)                                                                         |
| Detail:           | The exported parcel weight is calculated as the sum of each variant in the parcel, plus the |
|                   | packet weight. All figures are rounded away from zero.                                      |

#### **Royal Mail Click and Drop – Amendment**

| OrderWise Ref:    | 65138                                                                                                    |
|-------------------|----------------------------------------------------------------------------------------------------|
| Menu Option:      | <ul> <li>System   Despatch   Couriers   [Add/Edit]   Courier Integration [tab]   [Courier Options]</li> <li>Override temp folder</li> </ul>                                                                                                    |
| Status:           | Enhancement                                                                                                    |
| Licensed Feature: | Yes (Courier – Royal Mail)                                                                                                    |
| Detail:           | The above Courier Option has been added for 'Royal Mail Click and Drop – Direct Feed'<br>and 'Royal Mail Click and Drop – International Direct Feed'. When shipping, the export file<br>is created in a 'Temp' folder, before being moved to the export folder used by the Click<br>and Drop application. Selecting an existing file path in the above setting will alter the<br>location of the 'Temp' folder. |

#### FedEx - Web Service – Amendment

| OrderWise Ref:    | 64956                                                                                                    |
|-------------------|----------------------------------------------------------------------------------------------------|
| Menu Option:      | Sales   Customer List   [Add/Edit]   Settings [tab]   Despatch [tab]                                                                                            |
|                   | Account number                                                                                                    |
| Status:           | Enhancement                                                                                                    |
| Licensed Feature: | Yes (Courier - FedEx)                                                                                                    |
| Detail:           | When populated, the value in the above setting will be exported to the 'Account number'                                                                         |
|                   | on the export file when shipping.                                                                                                    |
|                   | Amazon Merchant Fulfillment SP-API – Amendment                                                                                                    |
| OrderWise Ref:    | 64221                                                                                                    |
| Menu Option:      | <ul> <li>System   Despatch   Couriers   [Add/Edit]   Courier Integration [tab]   [Courier Options]</li> <li>Use variant dimensions (pick, ship only)</li> </ul> |

Status: Licensed Feature: Detail: New Development

Yes (Courier – Amazon Merchant Fulfillment) With the above Courier Option enabled and when despatching using pick ship, the dimensions of the variant with the single largest dimension value will be used as the package dimensions.

#### eCommerce

#### **Export Country Code in Customer Web Shop Export**

| OrderWise Ref:    | 61981                                                                                   |
|-------------------|-----------------------------------------------------------------------------------------|
| Menu Option:      | N/A                                                                                     |
| Status:           | Enhancement                                                                             |
| Licensed Feature: | No                                                                                      |
| Detail:           | When using the standard Customer Web Shop Export, the Invoice, Statement and            |
|                   | Delivery address country codes will be exported in addition to the country name. If the |
|                   | country codes are blank, the country code is not exported.                              |

### Manufacturing

#### **View Discontinued Status**

| OrderWise Ref:    | 64553                                                                                     |
|-------------------|-------------------------------------------------------------------------------------------|
| Menu Option:      | Manufacturing   Where Used   Manufacturing [tab]                                          |
| Status:           | Enhancement                                                                               |
| Licensed Feature: | Yes (Manufacturing)                                                                       |
| Detail:           | The 'Discontinued' column is available on the 'Where Used' grid, showing the discontinued |
|                   | status for each manufactured variant.                                                     |

#### **Output Works Order Listings from Planner**

| OrderWise Ref:    | 64240                                                                                        |
|-------------------|----------------------------------------------------------------------------------------------|
| Menu Option:      | Manufacturing   Works Order Planner   [Output works order listings]                          |
|                   | System Settings   Manufacturing   General   Planner                                          |
|                   | <ul> <li>Output works order listings from the group planner</li> </ul>                       |
| Status:           | Enhancement                                                                                  |
| Licensed Feature: | Yes (Works Order Planner)                                                                    |
| Detail:           | When the Works Order Planner is set to use groups, and with the above setting enabled,       |
|                   | the 'Output' button on cards in the Planner will output listings for all Works Orders within |
|                   | the group.                                                                                   |

### **Store EPOS**

#### Show Customer Details in Parked Orders Screen

| OrderWise Ref     | 64946                                                                                 |
|-------------------|---------------------------------------------------------------------------------------|
| Menu Option:      | Store EPOS   [Menu]   Parked Orders                                                   |
|                   | System Settings   Store EPOS   General [tab]                                          |
|                   | <ul> <li>Show customer name for parked orders</li> </ul>                              |
| Status:           | Enhancement                                                                           |
| Licensed Feature: | Yes (Stores, Store Tills, Store Management)                                           |
| Detail:           | With the above System Setting enabled, parked orders with a customer account selected |
|                   | Store EPOS many. Parked orders that used data capture will display the name of the    |
|                   | customer if it was provided and the email address instead                             |
|                   | customer, if it was provided, and the email address instead.                          |
|                   | Restrict Amending of Lines                                                            |
| OrderWise Ref:    | 65023                                                                                 |
| Menu Option:      | Store EPOS   [Order Line]   [Void Order Line]                                         |
|                   | Store EPOS   [Order Line]   [Change Line Quantity]                                    |
|                   | User Group Settings   Store EPOS   Security [tab]                                     |
|                   | Void lines                                                                            |
|                   | Edit line quantity                                                                    |
| Status:           | Enhancement                                                                           |
| Licensed Feature: | Yes (Stores, Store Tills, Store Management)                                           |
| Detail:           | With the above User Group Settings disabled, permission will be required from a User  |
|                   | with granted access to void lines or amend order line quantities in Store EPOS.       |
|                   | Hide Pay Button                                                                       |
| OrderWise Ref     | 64943                                                                                 |
| Menu Option:      | Store EPOS   [Summarv]                                                                |
|                   | User Group Settings   Store EPOS   Security [tab]                                     |
|                   | <ul> <li>Hide payment methods</li> </ul>                                              |
| Status:           | Enhancement                                                                           |
| Licensed Feature: | Yes (Stores, Store Tills, Store Management)                                           |
| Detail:           | With the above User Group Setting enabled, the 'Pay' button is replaced with the      |

'Summary' button. This displays the Summary section with the payment methods hidden.

#### **Hide Customer Credit Details**

| OrderWise Ref:    | 65003                                                                                          |
|-------------------|------------------------------------------------------------------------------------------------|
| Menu Option:      | Store EPOS   Customer Search   Customer Information                                            |
|                   | User Group Settings   Store EPOS   General [tab]                                               |
|                   | Hide customer credit details                                                                   |
| Status:           | Enhancement                                                                                    |
| Licensed Feature: | Yes (Stores, Store Tills, Store Management)                                                    |
| Detail:           | With the above setting enabled, customer credit details will be hidden in the Customer screen. |

### Purchasing

#### **Supplier Special Costs Set by Date**

| OrderWise Ref:    | 62609                                                                                   |
|-------------------|-----------------------------------------------------------------------------------------|
| Menu Option:      | Purchasing   Supplier List   [Add/Edit]   Settings [tab]                                |
|                   | <ul> <li>Special cost set by date</li> </ul>                                            |
| Status:           | Enhancement                                                                             |
| Licensed Feature: | No                                                                                      |
| Detail:           | The above setting determines whether a supplier uses the current date or purchase order |
|                   | line promised date to calculate special costs.                                          |
|                   | Pobata Overview                                                                         |

#### **Rebate Overview**

| OrderWise Ref:    | 59319                                                                                  |
|-------------------|----------------------------------------------------------------------------------------|
| Menu Option:      | Purchasing   Purchasing Reports   To Purchase Report   [Rebate Overview]               |
|                   | Purchasing   Supplier List   [New Order]   [Rebate Overview]                           |
| Status:           | New Development                                                                        |
| Licensed Feature: | Yes (Accounts, Rebate Management)                                                      |
| Detail:           | The 'Rebate Overview' button is available on the Purchase Order Entry and To Purchase  |
|                   | Report forms for suppliers set as a rebate supplier. The Rebate Overview form displays |
|                   | the details of each active rebate agreement for the selected supplier and variant.     |
|                   | Supplier Foreign Payment Fields                                                        |
| OrderWise Ref:    | 63849                                                                                  |
| Menu Option:      | Purchasing   Supplier List   [Add/Edit]   Settings [tab]                               |
|                   | • IBAN                                                                                 |
|                   | • BIC                                                                                  |
| Status:           | Enhancement                                                                            |
| Licensed Feature: | No                                                                                     |
| Detail:           | The above fields can be used for reference purposes in relation to foreign payments    |

### **Sales**

#### **Sales Order Cancellation Reasons**

| OrderWise Ref:    | 63893                                                                                         |
|-------------------|-----------------------------------------------------------------------------------------------|
| Menu Option:      | Sales   Customer List   [New Order]   [Mark order as cancelled]                               |
|                   | System   Sales Order   Order Cancellation Reasons                                             |
|                   | User Group Settings   Sales   Order Entry   Cancellation Reasons [tab]                        |
|                   | <ul> <li>Show order cancellation reason popup</li> </ul>                                      |
|                   | Order cancellation reason required                                                            |
|                   | <ul> <li>Select order cancellation reason from list</li> </ul>                                |
| Status:           | New Development                                                                               |
| Licensed Feature: | No                                                                                            |
| Detail:           | When 'Show order cancellation reason popup' is enabled, a popup is displayed when             |
|                   | cancelling a sales order. 'Select order cancellation reason from list' controls if the reason |
|                   | can be manually entered or selected from the list of 'Order cancellation reasons', set up     |
|                   | in the System module. With 'Order cancellation reason required' enabled, specifying an        |

### Stock

### **Third Party Logistics Stock Take Filter**

order cancellation reason is mandatory.

| OrderWise Ref:    | 57634                                                                                      |
|-------------------|--------------------------------------------------------------------------------------------|
| Menu Option:      | Stock   Stock Take   Stock Take   [Add]                                                    |
|                   | TPL customer                                                                               |
|                   | <ul> <li>Filter bins by customer stock</li> </ul>                                          |
| Status:           | Enhancement                                                                                |
| Licensed Feature: | Yes (Third Party Logistics Billing)                                                        |
| Detail:           | When creating a stock take, 'TPL customer' can be selected as a variant filter, allowing a |
|                   | Third Party Logistics customer to be selected. The stock take will only include variants   |
|                   | assigned to the selected Third Party Logistics customer. With 'Filter bins by customer     |
|                   | stock' enabled, the Bin Selection grid will only display bins containing stock of variants |
|                   | that are assigned to the selected Third Party Logistics customer.                          |

| OrderWise Ref:    | 64223                                                                                                    |
|-------------------|----------------------------------------------------------------------------------------------------|
| Menu Option:      | System   Global   Stock Locations   Bin Number   [Add/Edit]                                                                                                    |
|                   | <ul> <li>Exclude bin from stock calculations</li> </ul>                                                                                                    |
|                   | System Settings   Stock Transfers   To Transfer Report                                                                                                    |
|                   | Exclude specific bins                                                                                                    |
|                   | <ul> <li>Exclude quarantined stock</li> </ul>                                                                                                    |
| Status:           | Enhancement                                                                                                    |
| Licensed Feature: | Yes (Transfers)                                                                                                    |
| Detail:           | With 'Exclude specific bins' enabled, stock within a bin can be excluded from the opening<br>balance when running the To Transfer Report (TTR) by enabling the 'Exclude bin from stock<br>calculations' bin setting. When 'Exclude quarantined stock' is enabled, quarantined<br>transactions are excluded from the opening balance when running the To Transfer Report. |

Ignore Quarantined Stock and Specific Bins in TTR

### **System**

#### **Loyalty Scheme Points Import**

| OrderWise Ref:    | 64386                                                                                    |
|-------------------|------------------------------------------------------------------------------------------|
| Menu Option:      | System   Import Data                                                                     |
| Status:           | New Development                                                                          |
| Licensed Feature: | No                                                                                       |
| Detail:           | Loyalty points can be imported via the 'Loyalty scheme points (add only)' system import. |
|                   |                                                                                          |

### **Rebate Agreement Type – Goods In**

| OrderWise Ref:    | 62282                                                                                                    |
|-------------------|----------------------------------------------------------------------------------------------------|
| Menu Option:      | Purchasing   Supplier List   [Add/Edit]   Rebates [tab]                                                                                                    |
|                   | System   Rebates   Rebate Agreements   [Add/Edit]                                                                                                    |
|                   | • Type                                                                                                    |
| Status:           | New Development                                                                                                    |
| Licensed Feature: | Yes (Accounts, Rebate Management)                                                                                                    |
| Detail:           | The 'Goods in' Rebate type, available to suppliers, calculates the rebate value based on the quantity of goods received from the supplier. The 'Multiplier' column can be added to the 'Include' grid, which can be set when adding variants to the rebate agreement. Any stock received for that variant will be multiplied by this value for use in the rebate calculation. |
|                   | The 'Goods in quantity' column can be added to the supplier 'Rebate Periods' grid, which shows the calculated goods in quantity, including any multiplier declared.                                                                                                    |

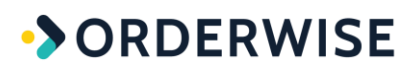

#### **Rebate Agreements Import**

OrderWise Ref: Menu Option: Status: Licensed Feature: Detail: 59197 System | Import Data New Development Yes (Accounts, Rebate Management) The following Imports have been added:

- Rebate agreement
- Rebate agreement band
- Rebate agreement exclude variant
- Rebate agreement include variant
- Variant rebate group

Each is 'add only' and follows the same validation as the rebate agreement add/edit form.

## **Help Guide Pages**

### The following pages have been added for this release:

| SECTION   | PAGE                                              |
|-----------|---------------------------------------------------|
| Accounts  | Accounts   Purchasing   Payment Lists             |
| eCommerce | eCommerce   API Export Definitions                |
| System    | System   Sales Order   Order Cancellation Reasons |

### The following pages have been updated for this release:

| SECTION             | PAGE                                                                                          |
|---------------------|-----------------------------------------------------------------------------------------------|
| Accounts            | Accounts   Purchasing   Purchase Invoices Due                                                 |
|                     | Courier Integration   Amazon   Amazon Merchant Fulfillment SP-API                             |
|                     | Courier Integration   Amazon   Amazon Merchant Fulfillment SP-API - Mapping                   |
|                     | Courier Integration   DPD   DPD Netherlands API - Mapping                                     |
| Courier Integration | Courier Integration   FedEx   Fed Ex - Web Service                                            |
|                     | Courier Integration   FedEx   Fed Ex - Web Service - Mapping                                  |
|                     | Courier Integration   Royal Mail   Royal Mail - Click and Drop - Direct Feed                  |
|                     | Courier Integration   Royal Mail   Royal Mail - Click and Drop - International Direct<br>Feed |
| Manufacturing       | Manufacturing   Works Order Planner                                                           |
|                     | Online Store   Configuration                                                                  |
| Online Store        | Online Store   Settings                                                                       |
|                     | Online Store   Utilities                                                                      |
|                     | Purchasing   Purchase Invoices   Add Purchase Invoice                                         |
|                     | Purchasing   Purchasing Reports   To Purchase Report                                          |
| Purchasing          | Purchasing   Shipping Containers                                                              |
|                     | Purchasing   Supplier List   Add Supplier   Settings Tab                                      |
|                     | Purchasing   Supplier List   New Purchase Order                                               |
|                     | Sales   Customer List   Add Customer   Settings Tab                                           |
| Sales               | Sales   Customer List   New Order                                                             |
|                     | Sales   Customer List   New Order   POS Mode Orders                                           |

| Stock               | Stock   Stock take   Bin report                        |
|---------------------|--------------------------------------------------------|
|                     | Stock   Stock take   Stock take                        |
| Store FROS          | Store EPOS   Initial Setup                             |
| Store EPOS          | Store EPOS   Using Store EPOS                          |
|                     | System   Global   Stock Locations                      |
| Sustan              | System   Import Data                                   |
| System              | System   Rebates   Rebate Agreements                   |
|                     | System   Sales Order   Memorised Order Lines           |
|                     | System Settings   Customer   General                   |
| Curtan Cattings     | System Settings   Despatch   General                   |
| System Settings     | System Settings   Manufacturing   General   Planner    |
|                     | System Settings   Stock Transfers   To Transfer Report |
|                     | User Group Settings   Accounts   Purchasing            |
| User Group Settings | User Group Settings   eCommerce   General              |
|                     | User Group Settings   Sales   Order Entry              |